# Как запустить стриминг с VIA?

Обратите внимание: всё, описанное ниже, относится к версии прошивки 3.2 или более поздней

## Базовые сведения

Для запуска стриминга необходимо выполнение следующих шагов:

- 1. Настроить параметры стриминга в активном шаблоне,
- 2. Запустить стриминг с клиентского приложения, подключённого к устройству VIA (для этого откройте раздел «Опции» или «Функции» и найдите пункт «Начать стрим»)

# Порядок настройки параметров стриминга в активном шаблоне

1. Откройте веб-страницу устройства в браузере. Для этого введите в адресной строке браузера:

https://<Room-name>

где <Room-name> - IP-адрес устройства или имя комнаты (обычно отображается на экране устройства)

2. Откройте пункт «Настройки»

| КЛАМЕЯ          |                                  |                             | 😯 Настройки                      | Помощь        | Russian ∽ |
|-----------------|----------------------------------|-----------------------------|----------------------------------|---------------|-----------|
|                 | Добр                             | や、、、、、<br>や、(一)<br>・^^ (一)  | вать!                            |               |           |
|                 | Запустите подходя                | ящий вариант приложения     | для работы с VIA                 |               |           |
|                 | Вход через браузер               | Запуск VIA                  | Инсталляция VIA                  |               |           |
|                 |                                  | (Скачать драйвер VIA Versa) |                                  |               |           |
| WEB-3.2.0721.81 | 9   Модель: VIA Connect Plus   С | ерийный номер: E0D55EC02128 | Copyright © 2021. Все права защи | цены. KRAMER. |           |

- 3. Введите логин: su, пароль: supass, а также captcha (если включена)
- 4. Перейдите в раздел «Управление устройством» => «Настройки VIA»

5. Создайте новый шаблон (если необходимо) или кликните по иконке карандаша в строке шаблона, который необходимо отредактировать

|                                                                                                    |                     |                     | Имя комна  | ты: 192.168.1.171 | Пользователя  | su ∽   Russian ∽ |
|----------------------------------------------------------------------------------------------------|---------------------|---------------------|------------|-------------------|---------------|------------------|
| Приборная панель                                                                                                    | Настройки VIA       |                     |            |                   | Создат        | ь новый шаблон 🕂 |
| Управление пользователями                                                                                                   |                     |                     |            |                   |               |                  |
| Управление устройством 🗸                                                                                                    |                     |                     |            |                   |               |                  |
| Настройки сети                                                                                                    |                     |                     |            | Удалить И         | мпорт шаблона | Экспорт шаблона  |
| Настройки VIA Pad                                                                                                    | Существующий шаблон | Лата созлания       | Установить | макет Просмотр    | Лубликат Изм  | енить            |
| Настройки VSM                                                                                                    | default             | 2021-09-02 14:29:05 | Активные   | ©                 |               |                  |
| Вид экрана VIA                                                                                                    | template1           | 2021-09-08 09:56:24 | На экран   | 0                 | G 🖉           |                  |
| Настройки VIA                                                                                                    |                     |                     |            |                   | _             |                  |
| Управление дисплеем                                                                                                    | << 1 >>>            |                     |            |                   |               |                  |
| Календарь                                                                                                    |                     |                     |            |                   |               |                  |
| ИнфоСервис (DS) ~                                                                                                    |                     |                     |            |                   |               |                  |
| Перезагрузка                                                                                                    |                     |                     |            |                   |               |                  |
| () Выключить                                                                                                    |                     |                     |            |                   |               |                  |
| WEB-3.2.0721.819   Mogena: VIA Connect Plus   Серийный номер: E0D55EC02128   Copyright © 2021. Все права заприщены. KRAMER. |                     |                     |            |                   |               |                  |

6. Перейдите в раздел «Стриминг». В поле Streaming URL введите адрес сервера (вид адреса зависит от платформу – подробнее см. ниже), после чего включите «Активировать потоковую передачу».

|                                                                                                    | Имя комнаты: 192.168.1.171   Пользователь su v   Russian v |                                                                                                    |  |  |  |
|----------------------------------------------------------------------------------------------------|------------------------------------------------------------|----------------------------------------------------------------------------------------------------|--|--|--|
| Приборная панель                                                                                                    | Создание шабло                                             | На конфигураний Обновить шаблон Опубликовать и выйти Отмена                                                                                                    |  |  |  |
| Управление пользователями                                                                                                  |                                                            |                                                                                                    |  |  |  |
| Управление устройством 🗸 🗸                                                                                                 |                                                            | Стриминг                                                                                                    |  |  |  |
| Настройки сети                                                                                                    | Обмен файлами                                              | Активировать потоковую передачу<br>Поддерживаются протоколы: TCP - unicast / UDP - unicast & multicast.                                                                       |  |  |  |
| Настройки VIA Pad                                                                                                    | Модерация                                                  | Пример ссылки:<br>udp://sIP Address>: <port> udp://192.168.1.5:4444</port>                                                                                                    |  |  |  |
| Настройки VSM                                                                                                    | Audio                                                      | Audio rtp://slP Address>: <port> tcp://192.168.1.5:5555</port>                                                                                                    |  |  |  |
| Вид экрана VIA                                                                                                    | Безопасность                                               | rtmp://a.rtmp.youtube.com/live2/abcd-mkvm-syex-jwqk-48ww 1                                                                                                    |  |  |  |
| Настройки VIA                                                                                                    |                                                            | Примечание: Чтобы изменить адрес потоковой передачи, необходимо сначала остановить службу.<br>Затем адрес может быть изменен, и потоковая передача может быть включена снова. |  |  |  |
| Управление дисплеем                                                                                                    | Сертификат                                                 |                                                                                                    |  |  |  |
| Календарь                                                                                                    | NTP                                                        |                                                                                                    |  |  |  |
| ИнфоСервис (DS) У                                                                                                    | Стриминг                                                   |                                                                                                    |  |  |  |
| С Перезагрузка                                                                                                    | Прокси-сервер                                              |                                                                                                    |  |  |  |
| () Выключить                                                                                                    | VIA Connect Plus 🛛 🗸                                       |                                                                                                    |  |  |  |
| WEB-3.2.0721.819   Модель: VIA Connect Plus   Серийный номер: E0D55EC02128   Copyright © 2021. Все права защищены. KRAMER. |                                                            |                                                                                                    |  |  |  |

7. Нажмите на кнопку «Опубликовать и выйти» для сохранения и активации шаблона

Ниже приводится информация по настройке трансляции через Facebook и YouTube. Обращаем внимание – расположение пунктов и кнопок, указанных на скриншотах, может отличаться от указанных.

Как настроить VIA для стриминга на Facebook

- 1. Выполните вход на facebook под своим аккаунтом
- 2. Выберите пункт "прямой эфир" под разделом «Что у вас нового»

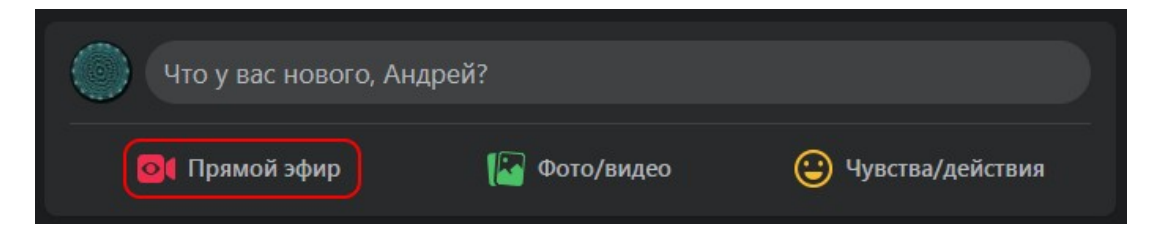

3. Выберите режим вещания, который Вам подходит

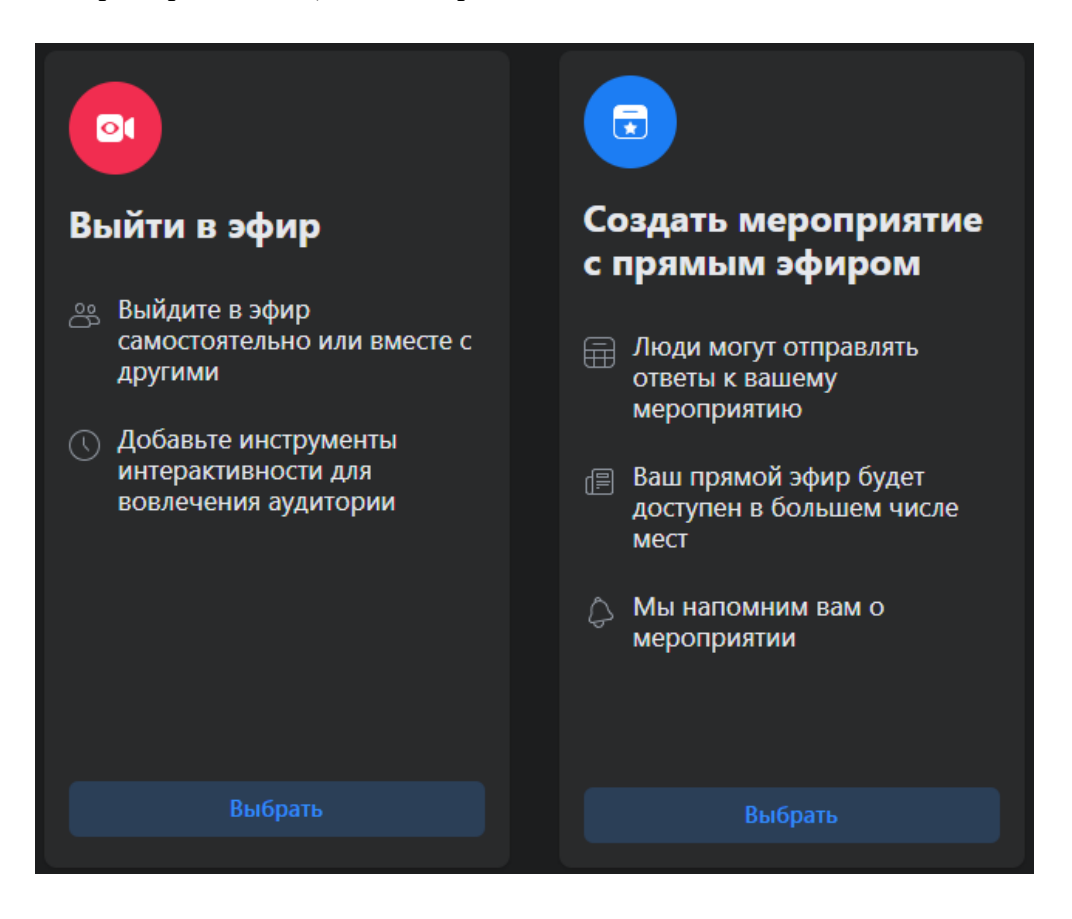

4. По умолчанию facebook предлагает вести трансляцию с веб-камеры. Необходимо выбрать пункт «ПО для трансляции»

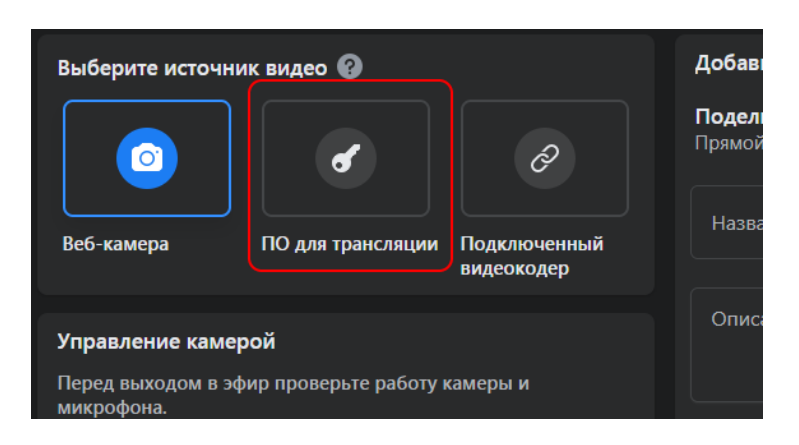

5. Создайте адрес трансляции в формате "URL сервера"/"ключ трансляции". Пример адреса, который должен получиться:

rtmps://live-api-

s.facebook.com:443/rtmp/10223113 997587945? s\_bl=1&s\_sc=10223113997707948 &s\_sw=0&s\_vt=api-s&a=Abzg-11\_gS\_mqIs-

Для копирования адреса и ключа Вы можете использовать кнопку «Копировать» в соответствующей области.

Обратите внимание: поле «URL сервера» расположено в области «Расширенные настройки», которая по умолчанию может быть скрыта

- 6. Получившийся адрес вставьте в поле «Streaming URL» в настройках VIA (см. выше)
- После запуска стриминга изображение появится в области предпросмотра.

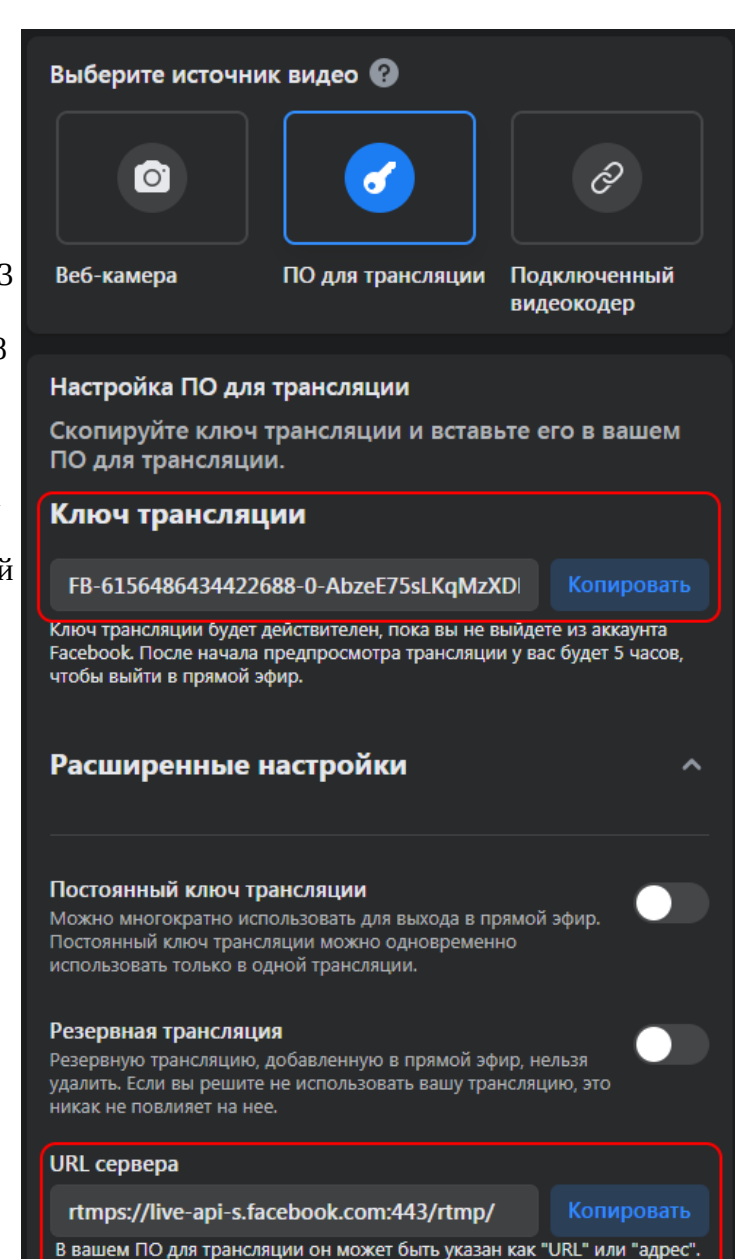

#### Как настроить VIA для стриминга на YouTube

- 1. Войдите в свой аккаунт на YouTube
- 2. Кликните по значку камеры и выберите в меню пункт «Начать трансляцию»

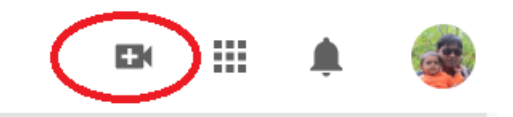

3. Выберите режим «Трансляция» в левом списке (если выбрано иное) или укажите, что трансляция будет проведена при помощи ПО для трансляций

|     | 🕨 Studio      |                                                                                                    | E                            |
|-----|---------------|----------------------------------------------------------------------------------------------------|------------------------------|
|     |               |                                                                                                    | SCHEDULE STREAM              |
|     | Webcam        |                                                                                                    | ream ahead of time and let   |
|     | Manage        |                                                                                                    | know when you're going live! |
|     |               | Pick the type of stream to begin                                                                                                    | CLOSE                        |
|     |               | Built-in webcam Recommended for first-time creators<br>No setup required. Use your existing webcam for<br>an easy way to go live.<br>Learn more |                              |
|     |               | Streaming software<br>Requires additional software. Add overlays, new<br>graphics, and more.<br>Learn more                                      |                              |
|     |               | ВАСК                                                                                                    |                              |
| 199 | Send feedback |                                                                                                    |                              |

4. Для изменения параметров трансляции (если необходимо) нажмите кнопку «Изменить»

| =                                                   | ► Studio                                                                           |                                             |  |  |  |  |  |
|-----------------------------------------------------|------------------------------------------------------------------------------------|---------------------------------------------|--|--|--|--|--|
| ((a))                                               |                                                                                    |                                             |  |  |  |  |  |
| 6                                                   |                                                                                    | Название<br>Прямая трансляция пользова      |  |  |  |  |  |
|                                                     | Прежде чем выйти в эфир, подключите программу для<br>прямых трансляций             | Категория<br>Люди и блоги                   |  |  |  |  |  |
|                                                     | После начала трансляции ее можно будет найти через<br>поиск.                       | доступ<br>⇔ Доступ по ссылке                |  |  |  |  |  |
|                                                     | ОТКРЫТЬ РУКОВОДСТВО ПО НАСТРОЙКЕ ТРАНСЛЯЦИИ                                        | Ожидающие зрители Отметки "Нравится"<br>О О |  |  |  |  |  |
| • Чтобы начать трансляцию, включите видеокодер.     |                                                                                    |                                             |  |  |  |  |  |
| НАСТРОЙКИ ТРАНСЛЯЦИИ АНАЛИТИКА СОСТОЯНИЕ ТРАНСЛЯЦИИ |                                                                                    |                                             |  |  |  |  |  |
|                                                     | Ключ трансляции                                                                    | Дополнительные настройки                    |  |  |  |  |  |
|                                                     | Выберите тип ключа трансляции<br>Default stream key (RTMP, пользовательский выбч 🚽 | Видеорекордер 🤍                             |  |  |  |  |  |
|                                                     | Ключ трансляции (у СБРОСИТЬ КОПИРОВАТЬ                                             | Панорамное видео                            |  |  |  |  |  |
| <b>P</b>                                            | URL трансляции  rtmp://a.rtmp.youtube.com                                          | Дополнительная задержка<br>Нет              |  |  |  |  |  |

5. Создайте адрес трансляции в формате "URL трансляции"/"ключ трансляции". Пример адреса, который должен получиться:

rtmp://a.rtmp.youtube.com/live2/f8sz-ukmd-muat-gm31-7zc0

Для копирования адреса и ключа Вы можете использовать кнопку «Копировать» в соответствующей области

| НАСТРОЙКИ ТРАНСЛЯЦИИ АНАЛИТИКА СОСТ                                                | ОЯНИЕ ТРАНСЛЯЦИИ                        |   |
|------------------------------------------------------------------------------------|-----------------------------------------|---|
| Ключ трансляции                                                                    | Дополнительные настройки                |   |
| Выберите тип ключа трансляции<br>Default stream key (RTMP, пользовательский выби 🚽 | Видеорекордер                           |   |
| Ключ трансляции (у СБРОСИТЬ КОПИРОВАТЬ                                             | Панорамное видео                        | • |
| URL трансляции                                                                     | Дополнительная задержка<br>Нет ~        | U |
| URL резервного сервера                                                             | Субтитры                                |   |
| —————————————————————————————————————                                              | Установить для записи трансляции доступ | - |

- 6. Получившийся адрес вставьте в поле «Streaming URL» в настройках VIA (см. выше)
- 7. После запуска стриминга изображение появится в области предпросмотра. Обратите внимание – в зависимости от настроек трансляции на YouTube, эфир может начаться как только появится изображение. Более подробную информацию см. в руководстве по настройке трансляции YouTube

### Как запустить стриминг с VIA

- 1. Подключитесь к устройству через приложение с любого клиента (ПК, мобильный клиент)
- 2. В разделе «Функции» выберите пункт Start streaming. После запуска стрима он изменит своё название на Stop Streaming. Для остановки трансляции выберите его ещё раз.